# คู่มือการลงทะเบียนเรียน

1. เขาสู่ระบบสารสนเทศนิสิต https://reg.src.ku.ac.th

| <b>หมะ</b><br>มหาวิทยาลัย                                                                  | สารสนเทศนิสิต<br>มเกษตรศาสตร์ วิทยาเขตศรีราชา                        | 1. Login                                                                                                    | สมัครเรียน                                         |
|--------------------------------------------------------------------------------------------|----------------------------------------------------------------------|----------------------------------------------------------------------------------------------------|----------------------------------------------------|
| KUSRC ระบบงานเดิม (Log                                                                     | in PC) ใบแทนบัตรนิสิต หลักสูตร เข้าระบบ อล                           | asknl                                                                                                    | Login                                              |
| ระบบเอกสา<br>มหาวิทยาลัยเก<br>-ใบรายงานคะแบ<br>-ใบรับรองต่างๆ                              | nsทามการศึกษาออนไลน์<br>ษตรศาสตร์ วิทยาเขตศรีราชา<br>เม (Transcript) | Hereitan<br>Hereitan<br>Herei | กุนการศึกษา<br>คุณการศึกษา<br>การศึกษา<br>การศึกษา |
| สำหรับ                                                                                     | ūāα <del>▼</del>                                                     | บุคลากร 👻                                                                                                    |                                                    |
| ข่าวนิสิต ป.ตรี                                                                            | ข่าวนิสิต ป.โท                                                       | การเรีย                                                                                                    | ເບ                                                 |
| <ul> <li>การขอเอกสารผ่านระเ</li> <li>[27 เม.ย. 2564]</li> <li>การางสอบไล่ประจำภ</li> </ul> | มขออบไลน์ รายสะเอียด                                                 | าารเรอบ<br>ประจำปี<br>"การลงทะเบียนเรียน"                                                                                                    | W.fl. 2564                                         |

### 2. ป้อน Account Nontri เพื่อเข้าสู่ระบบ

| 🧶 ระบบสารสนเทศนิสิต KU SRC |                                               | G• Back |
|----------------------------|-----------------------------------------------|---------|
|                            |                                               |         |
|                            | <sup>Sign In</sup> 2. ป้อน Account & password |         |
|                            | username or email                             |         |
|                            | assword                                       |         |
|                            | Remember me                                   |         |
|                            | Login Reset                                   |         |

| 🧶 ระบบสารสนเทศนิสิด KU            | SRC 段 ชำระเงิน            | <ul><li>๑ ลงทะเบียน</li><li>3. เลือกเมนู:</li></ul> | <b>iii ตารางเรียน</b><br>ลงทะเบียน | © ผลการเรียน          | © ทดลองคำนวณเกรด | C Logout |
|-----------------------------------|---------------------------|-----------------------------------------------------|------------------------------------|-----------------------|------------------|----------|
|                                   | รหัส 👤                    |                                                     | ชื่อ                               | อ-สกุล(ไทย) 👤         |                  |          |
|                                   | 6030100408                |                                                     | l                                  | นางสาวธฤทัย ณัฐภัทรโล | สภณ              |          |
|                                   | ชื่อ-สกุล(Eng) 👤          |                                                     | คเ                                 | นะ 💼                  |                  |          |
|                                   | Miss Thaluethai Nattapats | sophon                                              |                                    | จทยาการจัดการ         |                  |          |
|                                   | สาขา 💼                    |                                                     | มีส                                | มถือ 🔒                |                  |          |
| 0                                 | การเงินและการลงทุน[R16]   |                                                     |                                    |                       |                  |          |
| สถามอาพมิสิต ปอลิ                 | Email 🐱                   |                                                     | ที่ม                               | ปรึกษา <b>ใ</b>       |                  |          |
| CALLED FRAME THE                  |                           |                                                     |                                    | พรเลิศ ซูโจ้          |                  |          |
| 🏭 ลงทะเบียน ภาคตัน ปีการศึกษา 250 | 52                        | E An                                                | รรรมเนียมการศึ                     | าษา                   |                  | ≣        |

## จากเมนูหลักให้เลือก เมนู "ลงทะเบียน"

#### 4. การลงทะเบียนเรียน

#### 4.1 รายวิชาตามแผนการเรียน

|                                                                                             |                                                                                                    | เรยน                                                                                                    |                                                                                                    |                                                                                                    |                                                                                                    |                                                                                                    |                                                                                                    |
|---------------------------------------------------------------------------------------------|----------------------------------------------------------------------------------------------------|----------------------------------------------------------------------------------------------------|----------------------------------------------------------------------------------------------------|----------------------------------------------------------------------------------------------------|----------------------------------------------------------------------------------------------------|----------------------------------------------------------------------------------------------------|----------------------------------------------------------------------------------------------------|
| ode                                                                                         | Name                                                                                                    | Cr.                                                                                                    | Lec                                                                                                    | D/T                                                                                                    | Teacher                                                                                                    | Quota                                                                                                    | Reg.                                                                                                    |
| 3759241                                                                                     | Financial Markets and Institutions                                                                                             | 3                                                                                                    | 800                                                                                                    | Tu-9-12                                                                                                    | สีตาภา บัวเกษ                                                                                                    | 130                                                                                                    | 128                                                                                                    |
| 3759311                                                                                     | Financial Communication and Presentation(PRE:03759211)                                                                         | 3                                                                                                    | 800,<br>830                                                                                                    | Sun-8-10<br>Sun-10-<br>12                                                                                                    | พูนสิทธิ์ ว่องธวัชชัย                                                                                                    | 90                                                                                                    | 82                                                                                                    |
| 3759321                                                                                     | Financia 1.คลิกเลือกรายวิชา                                                                                                    | 3                                                                                                    | 800                                                                                                    | W-9-12                                                                                                    | ส์ตาภา บัวเกษ                                                                                                    | 90                                                                                                    | 94                                                                                                    |
| 3759331                                                                                     | Investment in Equity Securities(PRE:03759231)                                                                                  | 3                                                                                                    | 800                                                                                                    | Sat-9-12                                                                                                    | นพเก้า เรืองสมบัติ,กมลธัญ พรไพศาล<br>วิจิต                                                                                                    | 90                                                                                                    | 83                                                                                                    |
| 3759342                                                                                     | Credit Management(PRE:03759211)                                                                                                | 3                                                                                                    | 800                                                                                                    | Tu-13-16                                                                                                    | ฐิติมา ไชยะกุล                                                                                                    | 50                                                                                                    | 35                                                                                                    |
| 3759351                                                                                     | International Financial Management I(PRE:03759211)                                                                             | 3                                                                                                    | 800                                                                                                    | Th-9-12                                                                                                    | สุนทรี เหล่าพัดจัน                                                                                                    | 130                                                                                                    | 85                                                                                                    |
| 3759361                                                                                     | Insurance(PRE:03759211)                                                                                                    | 3                                                                                                    | 800                                                                                                    | F-9-12                                                                                                    | อมร เลิศในสัตย์                                                                                                    | 90                                                                                                    | 83                                                                                                    |
| 3759422                                                                                     | Budgeting and Financial Planning(PRE:03759211)                                                                                 | 3                                                                                                    | 800                                                                                                    | Tu-13-16                                                                                                    | สิทธิเดช บ่ารุงทรัพย์                                                                                                    | 50                                                                                                    | 51                                                                                                    |
| 3757231                                                                                     | Business Law                                                                                                    | 3                                                                                                    | 803                                                                                                    | M-9-12                                                                                                    | พรทิวา วิจิตรโกเมน,พชร สุขสุ<br>เมฆ,พรหมมินทร์                                                                                                    | 130                                                                                                    | 116                                                                                                    |
| 3759211                                                                                     | Financial Management I                                                                                                    | 3                                                                                                    | 804                                                                                                    | W-13-16                                                                                                    | ศิรินุช อินละคร                                                                                                    | 130                                                                                                    | 115                                                                                                    |
| 3760271                                                                                     | Accounting for Business Management(PRE:03760171)                                                                               | 3                                                                                                    | 801                                                                                                    | Th-9-12                                                                                                    | ประไพพิศ สวัสดิ์รัมย์                                                                                                    | 130                                                                                                    | 127                                                                                                    |
| 3754321                                                                                     | Speech Communication(PRE:03754113 **เริ่มเรียนวันพูธที่ 24 ก.ค.)                                                               | 3                                                                                                    | 800                                                                                                    | W-13-16                                                                                                    | นงสมร พงษ์พานิช                                                                                                    | 30                                                                                                    | 30                                                                                                    |
| 3754361                                                                                     | Business English(PRE:03754113)                                                                                                 | 3                                                                                                    | 800                                                                                                    | F-13-16                                                                                                    | พรเลิศ ชูโจ้                                                                                                    | 50                                                                                                    | 50                                                                                                    |
| 3754361                                                                                     | Business English(PRE:03754113 **นิสิตรหัส 59-62 วิชานี้เป็นวิชาเสรี ไม่ได้อยู่ในหมวดวิชาศึกษาทั่วไป<br>ยกเว้น R16/R17)         | 3                                                                                                    | 850                                                                                                    | F-16.3-<br>19.3                                                                                                    | ปาริชาดิ เฉียบแหลม                                                                                                    | 50                                                                                                    | 29                                                                                                    |
| 3753112                                                                                     | Macroeconomics(PRE:ย้ายห้องเรียนจาก 10305)                                                                                     | 3                                                                                                    | 800                                                                                                    | Sun-9-12                                                                                                    | สิทธิเดช บำรุงทรัพย์                                                                                                    | 130                                                                                                    | 121                                                                                                    |
| 3<br>3<br>3<br>3<br>3<br>3<br>3<br>3<br>3<br>3<br>3<br>3<br>3<br>3<br>3<br>3<br>3<br>3<br>3 | 759241<br>759311<br>759321<br>759321<br>759342<br>759351<br>759361<br>759422<br>757231<br>757231<br>754361<br>754361<br>754361 | 759241Financial Markets and Institutions759341Financial Communication and Presentation(PRE:03759211)759321Financial Communication and Presentation(PRE:03759211)759331Investment in Equity Securities(PRE:03759231)759342Credit Management(PRE:03759211)759351International Financial Management I(PRE:03759211)759361Insurance(PRE:03759211)759372Budgeting and Financial Planning(PRE:03759211)759373Business Law759374Financial Management I759375Financial Management I759376Rusiness Law759371Financial Management I759372Speech Communication(PRE:03754113 "เริ่มเรียนวันบุรที่ 24 ก.ค.)754361Business English(PRE:03754113 "เริ่มเรียนวันบุรที่ 24 ก.ค.)754362Business English(PRE:03754113 "เริ่มเรียนวันบุรที่ 24 ก.ค.)754363Business English(PRE:03754113 "เริ่มเรียนวันบุรที่ 24 ก.ค.)754364Business English(PRE:03754113 "เริ่มเรียนวันบุรที่ 24 ก.ค.)754365Business English(PRE:03754113 "เริ่มเรียนวันบุรที่ 24 ก.ค.)754366Business English(PRE:03754113 "เริ่มเรียนวันบุรที่ 24 ก.ค.)754366Business English(PRE:03754113 "เริ่มเรียนวันบุรที่ 24 ก.ค.)754375Business English(PRE:03754113 "เริ่มเรียนวันบุรที่ 24 ก.ค.)754375Business English(PRE:03754113 "เริ่มเรียนวันบุรที่ 24 ก.ค.)754375Business English(PRE:03754113 "เริ่มเรียนวันบุรที่ 25 ก.ค.)754375Business English(PRE:03754113 "เริ่มเรียนวันบุรที่ 25 ก.ค.)754375Business English(PRE:03754113 "เริ่มเรียนวันบุรที่ | 759241Financial Markets and Institutions3759341Financial Communication and Presentation(PRE:03759211)3759321Financial Communication and Presentation(PRE:03759211)3759321Financial 1.คลิกเลือกวายวิชา3759331Investment in Equity Securities(PRE:03759211)3759342Credit Management(PRE:03759211)3759353International Financial Management I(PRE:03759211)3759361Insurance(PRE:03759211)3759362Budgeting and Financial Planning(PRE:03759211)3759373Business Law3759374Financial Management I(PRE:03759211)3759375Financial Management I3759376Financial Management I3759377Business Law3759378Business Law3759379Speech Communication(PRE:03754113 "เริ่มเริ่มเริ่มเริ่มเริ่มรูป ก.ค.)3754371Business English(PRE:03754113 "เริ่มเริ่มเริ่มเริ่มเริ่มเริ่มเลือนูในหมวดวิชาศึกษาก์วไป3754381Business English(PRE:03754113 "เริ่มเริ่มเริ่มเริ่มเริ่มเลือนูในหมวดวิชาศึกษาก์วไป3754382Business English(PRE:03754113 "เริ่มเริ่มเริ่มเริ่มเล็ดอนูในหมวดวิชาศึกษาก์วไป3754382Business English(PRE:03754113 "เริ่มเริ่มเริ่มเริ่มเล็ดอนูในหมวดวิชาศึกษาก์วไป3754382Business English(PRE:03754113 "เริ่มเล็ดอนูในหมวดวิชาศึกษาก์วไป3754382Business English(PRE:03754113 "เริ่มเล็ดอนูในหมวดวิชาศึกษาก์วไป3754382Business English(PRE:03754113 "เริ่มเล็ดอนูในหมวดวิชาศึกษาก์วไป <td>759241         Financial Markets and Institutions         3         800           759311         Financial Communication and Presentation(PRE:03759211)         3         800           759321         Financial Communication and Presentation(PRE:03759211)         3         800           759321         Financial Communication and Presentation(PRE:03759211)         3         800           759331         Investment in Equity Securities(PRE:03759231)         3         800           759342         Credit Management(PRE:03759211)         3         800           759353         International Financial Management I(PRE:03759211)         3         800           759364         Insurance(PRE:03759211)         3         800           759375         Insurance(PRE:03759211)         3         800           759365         Insurance(PRE:03759211)         3         800           759376         Business Law         3         801           759371         Financial Management I         3         801           759371         Financial Management I         3         801           759371         Financial Management I         3         801           759373         Speech Communication(PRE:03754113 ***********************************</td> <td>759241       Financial Markets and Institutions       3       800       Tu-9-12         759311       Financial Communication and Presentation(PRE:03759211)       3       800       Sun-8-10         759321       Financial Communication and Presentation(PRE:03759211)       3       800       W-9-12         759331       Investment in Equity Securities(PRE:03759231)       3       800       Ku-13-16         759332       Credit Management(PRE:03759211)       3       800       Tu-13-16         759341       International Financial Management I(PRE:03759211)       3       800       Fu-13-16         759351       International Financial Planning(PRE:03759211)       3       800       Fu-13-16         759361       Insurance(PRE:03759211)       3       800       Fu-13-16         759373       Business Law       3       800       Fu-13-16         759374       Business Management (PRE:03750171)       3       801       Fu-13-16         759375       Financial Management (PRE:03754113 "เริ่มเริ่มเริ่มเริ่มเริ่มเริ่มเริ่มเริ่ม</td> <td>759241         Financial Markets and Institutions         3         80         Tu-9-12         ลักลาก บัวเกษ           759311         Financial Communication and Presentation(PRE:03759211)         3         800         Sun-8-10<br/>Sun-10         นูนสิ่งที่ร่างรับขับ           759312         Financial Lommunication and Presentation(PRE:03759211)         3         800         800         Sun-9-12         ลิตาภา บัวเกษ           759313         Investment in Equity Sectorities(PRE:03759231)         3         800         Sal-9-12         ลิตาภา บัวเกษ           759324         Credit Management(PRE:03759211)         3         800         Tu-912         สุนที่ เรื่องสมบัติ,กมลยัญ พราโพสาล           759335         Investment in Equity Sectorities(PRE:03759211)         3         800         Tu-912         สุนที่ เรื่องสมบัติ,กมลยัญ พราโพสาล           759345         International Financial Management I(PRE:03759211)         3         800         Tu-912         สุนที่ เหล่าหลัด           759345         Instance(PRE:03759211)         3         800         Tu-912         สุนที่ เหล่า           759345         Instance(PRE:03759211)         3         800         Tu-912         สุนที่ เหล่า           759345         Instance(PRE:03759211)         3         800         Tu-912         สุนที่ เหล่า</td> <td>759241Financial Markets and Institutions380Tu-912สิ่งกา บัวเกษ13075931Financial Communication and Presentation(PRE-03759211)380800800</td> | 759241         Financial Markets and Institutions         3         800           759311         Financial Communication and Presentation(PRE:03759211)         3         800           759321         Financial Communication and Presentation(PRE:03759211)         3         800           759321         Financial Communication and Presentation(PRE:03759211)         3         800           759331         Investment in Equity Securities(PRE:03759231)         3         800           759342         Credit Management(PRE:03759211)         3         800           759353         International Financial Management I(PRE:03759211)         3         800           759364         Insurance(PRE:03759211)         3         800           759375         Insurance(PRE:03759211)         3         800           759365         Insurance(PRE:03759211)         3         800           759376         Business Law         3         801           759371         Financial Management I         3         801           759371         Financial Management I         3         801           759371         Financial Management I         3         801           759373         Speech Communication(PRE:03754113 *********************************** | 759241       Financial Markets and Institutions       3       800       Tu-9-12         759311       Financial Communication and Presentation(PRE:03759211)       3       800       Sun-8-10         759321       Financial Communication and Presentation(PRE:03759211)       3       800       W-9-12         759331       Investment in Equity Securities(PRE:03759231)       3       800       Ku-13-16         759332       Credit Management(PRE:03759211)       3       800       Tu-13-16         759341       International Financial Management I(PRE:03759211)       3       800       Fu-13-16         759351       International Financial Planning(PRE:03759211)       3       800       Fu-13-16         759361       Insurance(PRE:03759211)       3       800       Fu-13-16         759373       Business Law       3       800       Fu-13-16         759374       Business Management (PRE:03750171)       3       801       Fu-13-16         759375       Financial Management (PRE:03754113 "เริ่มเริ่มเริ่มเริ่มเริ่มเริ่มเริ่มเริ่ม | 759241         Financial Markets and Institutions         3         80         Tu-9-12         ลักลาก บัวเกษ           759311         Financial Communication and Presentation(PRE:03759211)         3         800         Sun-8-10<br>Sun-10         นูนสิ่งที่ร่างรับขับ           759312         Financial Lommunication and Presentation(PRE:03759211)         3         800         800         Sun-9-12         ลิตาภา บัวเกษ           759313         Investment in Equity Sectorities(PRE:03759231)         3         800         Sal-9-12         ลิตาภา บัวเกษ           759324         Credit Management(PRE:03759211)         3         800         Tu-912         สุนที่ เรื่องสมบัติ,กมลยัญ พราโพสาล           759335         Investment in Equity Sectorities(PRE:03759211)         3         800         Tu-912         สุนที่ เรื่องสมบัติ,กมลยัญ พราโพสาล           759345         International Financial Management I(PRE:03759211)         3         800         Tu-912         สุนที่ เหล่าหลัด           759345         Instance(PRE:03759211)         3         800         Tu-912         สุนที่ เหล่า           759345         Instance(PRE:03759211)         3         800         Tu-912         สุนที่ เหล่า           759345         Instance(PRE:03759211)         3         800         Tu-912         สุนที่ เหล่า | 759241Financial Markets and Institutions380Tu-912สิ่งกา บัวเกษ13075931Financial Communication and Presentation(PRE-03759211)380800800 |

### 4.2 รายวิชาเลือกภาษาอังกฤษ วิชาเลือกเสรี หรือวิชาไม่ตรงตามแผนการเรียน

|    |          | รายวิชาที่เปิดให้นิสิตลงทะเบียนตามแผนการ                                                                               | เรียน | I           |                           |                                                |       |     |
|----|----------|----------------------------------------------------------------------------------------------------|-------|-------------|---------------------------|------------------------------------------------|-------|-----|
| ## | code     | Name                                                                                                    | Cr.   | Lec         | D/T                       | Teacher                                        | Quota | Reg |
|    | 03759241 | Financial Markets and Institutions                                                                                     | 3     | 800         | Tu-9-12                   | ส์ตาภา บัวเกษ                                  | 130   | 128 |
|    | 03759311 | Financial Communication and Presentation(PRE:03759211)                                                                 | 3     | 800,<br>830 | Sun-8-10<br>Sun-10-<br>12 | พุนสิทธิ์ ว่องธวัชชัย                          | 90    | 82  |
|    | 03759321 | Financial Management II(PRE:03759211)                                                                                  | 3     | 800         | W-9-12                    | ส์ตาภา บัวเกษ                                  | 90    | 94  |
|    | 03759331 | Investment in Equity Securities(PRE:03759231)                                                                          | 3     | 800         | Sat-9-12                  | นพเก้า เรื่องสมบัติ,กมลธัญ พรไพศาล<br>วิจิต    | 90    | 83  |
|    | 03759342 | Credit Management(PRE:03759211)                                                                                        | 3     | 800         | Tu-13-16                  | ฐิติมา ไชยะกุล                                 | 50    | 35  |
|    | 03759351 | International Financial Management I(PRE:03759211)                                                                     | 3     | 800         | Th-9-12                   | สุนทรี เหล่าพัดจัน                             | 130   | 85  |
|    | 03759361 | Insurance(PRE:03759211)                                                                                                | 3     | 800         | F-9-12                    | อมร เลิศในสัตย์                                | 90    | 83  |
|    | 03759422 | Budgeting and Financial Planning(PRE:03759211)                                                                         | 3     | 800         | Tu-13-16                  | สิทธิเดช บ่ารุงทรัพย์                          | 50    | 51  |
|    | 03757231 | Business Law                                                                                                    | 3     | 803         | M-9-12                    | พรทิวา วิจิตรโกเมน,พชร สุขสุ<br>เมฆ,พรหมมินทร์ | 130   | 116 |
|    | 03759211 | Financial Management I                                                                                                 | 3     | 804         | W-13-16                   | ศิรินุช อินละคร                                | 130   | 115 |
|    | 03760271 | Accounting for Business Management(PRE:03760171)                                                                       | 3     | 801         | Th-9-12                   | ประไพพิศ สวัสดิ์รัมย์                          | 130   | 127 |
|    | 03754321 | Speech Communication(PRE:03754113 **เริ่มเรียนวันพูธที่ 24 ก.ค.)                                                       | 3     | 800         | W-13-16                   | นงสมร พงษ์พานิช                                | 30    | 30  |
|    | 03754361 | Business English(PRE:03754113)                                                                                         | 3     | 800         | F-13-16                   | พรเลิศ ชูโจ้                                   | 50    | 50  |
|    | 03754361 | Business English(PRE:03754113 **นิสิตรหัส 59-62 วิชานี้เป็นวิชาเสรี ไม่ได้อยู่ในหมวดวิชาศึกษาทั่วไป<br>ยกเว้น R16/R17) | 3     | 850         | F-16.3-<br>19.3           | ปาริชาดิ เฉียบแหลม                             | 50    | 29  |
|    | 03753112 | Macroeconomics(PRE:ย้ายห้องเรียนจาก 10305)                                                                             | 3     | 800         | Sun-9-12                  | สิทธิเดช บำรุงทรัพย์                           | 130   | 121 |

|                  | ້ອງ,ຣະບບສ                          | ารสนเท               | ศนิสิต KU SRC                                             |                |        |             |                      |               |                               |         | I        | G+Ba |
|------------------|------------------------------------|----------------------|-----------------------------------------------------------|----------------|--------|-------------|----------------------|---------------|-------------------------------|---------|----------|------|
| รหัสนิ<br>ภาคเรี | สิต 603010040<br>ยน (ต้น •         | 8 ชื่อ-สก<br>ปีการศึ | เล ธฤทัย ณัฐภัทรโสภณ สาขา R16(3) สามารถลงทะ<br>โกษา โ62 ▼ | เบียนได้ไม่เกิ | น 22   | หน่วย       |                      |               |                               |         |          |      |
|                  |                                    |                      | 518                                                       | บวิชาที่นิสิตล | งทะ    | เบียนสำ     | เร็จ                 |               |                               |         |          |      |
| ##               | code                               | type                 | Name                                                      | C              | Or.    | Lec         | D/T                  | Tea           | cher                          |         | Note     |      |
| 1                | 03754361                           | С                    | Business English                                          | 3              | 3      | 800         | F-13-16              | พรเล่         | โศ ชูโจ้                      |         |          |      |
| 2                | 03759311                           | С                    | Financial Communication and Presentation                  | 3              | 3      | 800,<br>830 | Sun-8-10<br>Sun-10-1 | ) พูนส์<br> 2 | ัทธิ์ ว่องธวัชชัย             |         |          |      |
| 3                | 03759321                           | С                    | Financial Management II                                   | 3              | 3      | 800         | W-9-12               | ส์ตา          | กา บัวเกษ                     |         |          |      |
| 4                | 03759331                           | С                    | Investment in Equity Securities                           | 3              | 3      | 800         | Sat-9-12             | นพเ           | ก้า เรื่องสมบัติ,กมลธัญ พรไพศ | າລວີຈີທ |          |      |
| 5                | 03759342                           | С                    | Credit Management                                         | 3              | 3      | 800         | Tu-13-16             | <u>ลิ</u> ติม | า ไชยะกุล                     |         |          |      |
| 6                | 03759351                           | c                    | ment I                                                    | 3              | 3      | 800         | Th-9-12              | สุนท          | รี เหล่าพัดจัน                |         |          |      |
| 7                | 03759361                           | С                    | 2.ค้นหารายวิชา                                            | 3              | 3      | 800         | F-9-12               | อมร           | เลิศในสัตย์                   |         |          |      |
| จ้นหา            | รายวิชา 0375                       | 9422                 | Q ค้นหารายวิชา                                            | หน่วยกิตร      | วม 2   | 1 หน่วย     |                      |               |                               |         |          |      |
|                  |                                    |                      | รายวิช                                                    | ชานอกแผน       | 1/หรือ | อวิชาเลือ   | ากเสรี               |               |                               |         |          |      |
| ##               | code                               | Nan                  | ne                                                        |                |        | Cr.         | Lec                  | D/T           | Teacher                       | Quota   | Reg.     |      |
|                  | 03759422                           | Bud                  | geting and Financial Planning(PRE:03759211)               |                |        | 3           | 800                  | Tu-13-16      | สิทธิเดช บำรุงทรัพย์          | 50      | 51       |      |
| - W              | ้แลือกวิชาที่ต้อง<br>บันทึกรายวิชา | การแล้วด             | <del>เล้ก "บันทึกรายวิชา"</del><br>3.บันทึกรายวิชา        |                |        |             |                      |               |                               | Activat | e Windov | WS   |